## Pdf feltöltése és belinkelése

A pdfhez tartozó link szövegének beírása után ki kell jelölni a szöveget, és a link beszúrása ikonra kattintani:

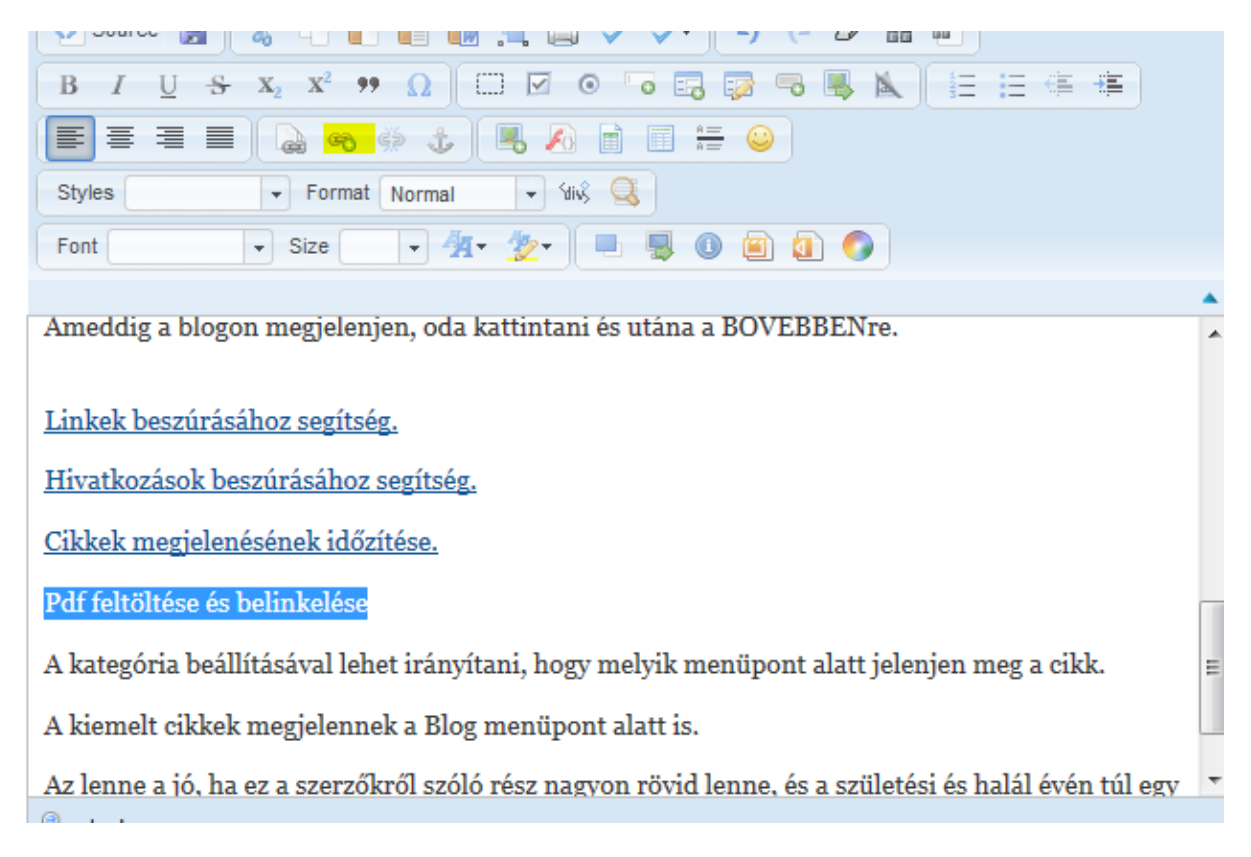

## A megjelenő párbeszédablaknál a Browse Server gombra kattintva

| Link Info       | Target | Advanc | ed |  |
|-----------------|--------|--------|----|--|
| .ink Type       |        |        |    |  |
| URL             |        | -      |    |  |
| Protocol        |        |        |    |  |
| <other></other> | URL    |        |    |  |
|                 | _      |        |    |  |
| Browse Se       | rver   |        |    |  |
|                 |        |        |    |  |
|                 |        |        |    |  |
|                 |        |        |    |  |
|                 |        |        |    |  |
|                 |        |        |    |  |

Egy új ablak jelenik meg, ahol a Tallózás gomb segítségével ki lehet választani a pdf dokumentumot, és feltölteni a szerverre.

| Ile Browser<br>Resource Type<br>Files |                                                                                                    |                                                              |
|---------------------------------------|----------------------------------------------------------------------------------------------------|--------------------------------------------------------------|
|                                       | <ul> <li>hivatkozas.pdf</li> <li>idozites.pdf</li> <li>linkek.pdf</li> <li>oha-onkorm-igsz-shill.ppt</li> <li>v2.png</li> <li>ZoeRedhead.mp3</li> <li>ZoeRedhead.ogg</li> </ul> | 314KB<br>137KB<br>78KB<br>4590KB<br>38KB<br>9020KB<br>6607KB |
|                                       | Upload a new file in this folder                                                                                                    | )                                                            |